## **EU Login - Sign in with an EU Login account using a Trusted Platform or Security Key**

In order to increase security for access to all SFC applications (and many other Commission sites), the way in which users can login has been modified.

You can find more information about the different types of authentication by clicking here

### Security Keys (SK)

A security key is a small physical device that looks like a USB thumb drive, and works in addition to your password.

#### **Trusted Platforms (TP)**

You can use Windows Sign-in options in order to verify your access to SFC.

1. To do so, you will first need to set up one of the 'Windows Hello' options, by going to your **Windows** settings -> Sign-in Options and set up one of the below methods:

| ଜ      | Home                  | Sigr     |
|--------|-----------------------|----------|
| Fi     | nd a setting $ \wp $  | Mana     |
| Acc    | ounts                 | Select a |
| яΞ     | Your info             | Ü        |
|        | Email & accounts      | କ୍ତି     |
| ٩      | Sign-in options       | ų.       |
| Ð      | Access work or school |          |
| ¢<br>C | Other users           | Q        |
|        | Sync your settings    |          |

## Sign-in options

Manage how you sign in to your device

Select a sign-in option to add, change, or remove it.

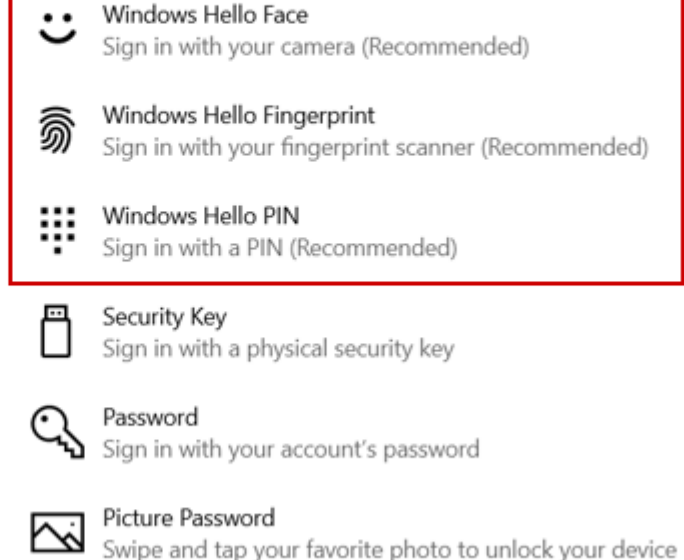

\*please request to your IT department if you do not have the administrative rights to activate these options.

2. Then go to the page <a href="https://webgate.ec.europa.eu/cas/login">https://webgate.ec.europa.eu/cas/login</a> and sign in using your EU Login & password.

- Successful login
  thomas.cureleuropa.eu

  You are now logged in to EU Login.
  (External)

  To stop the automatic single sign-on, click Logout or close all browser windows.
  My Account
- 3. Click on the settings button and choose the option "My account"

4. Select the option to Manage Security Keys or Trusted Platforms:

# **My Account**

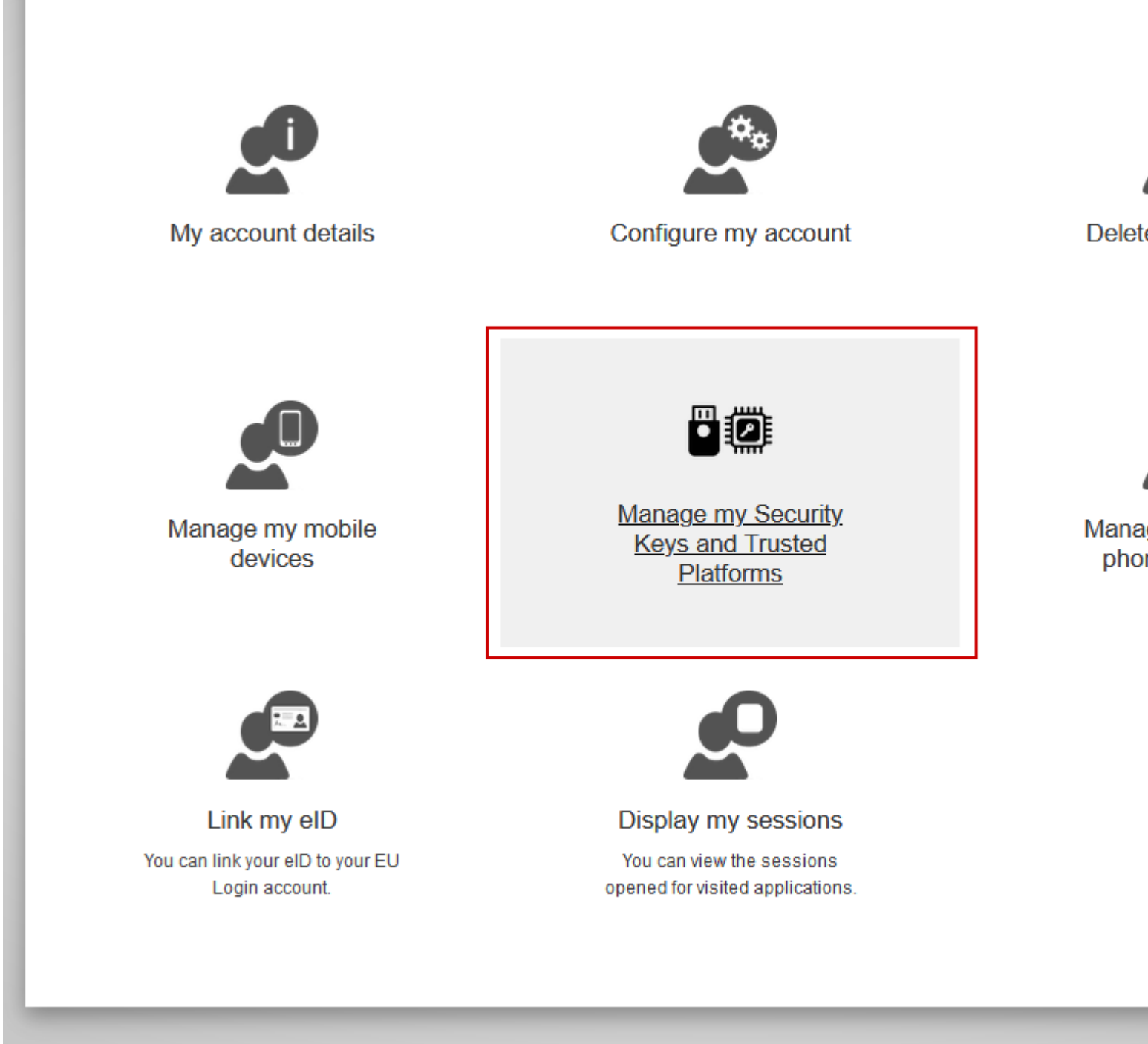

5. Select the option to 'Add a Trusted Platform':

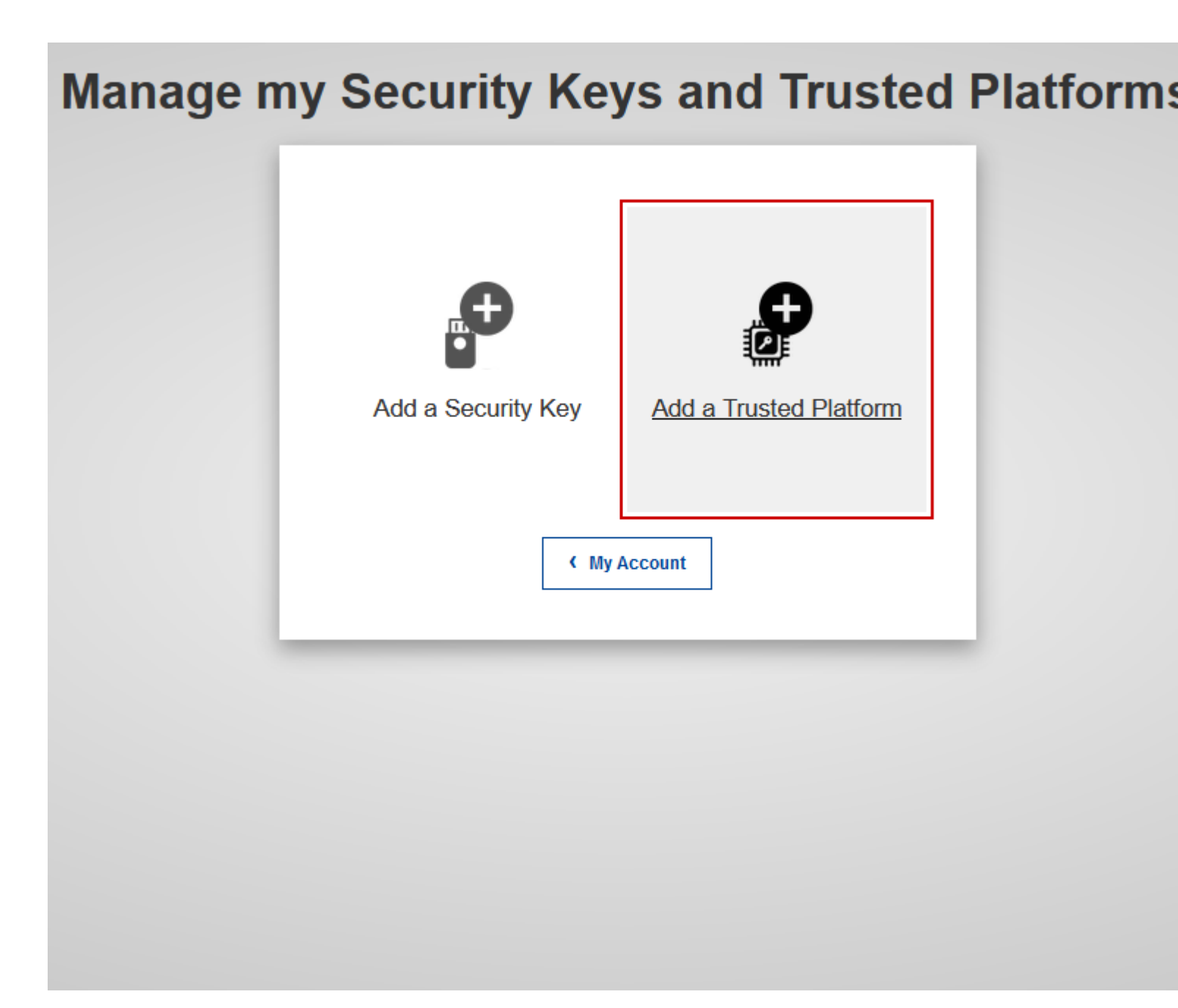

6. Give your device a name:

| Please give a name to your Trusted Platform.<br>Your device name<br>SFC support | Add a Truste                                                               | ed Platform       |
|---------------------------------------------------------------------------------|----------------------------------------------------------------------------|-------------------|
|                                                                                 | Please give a name to your <sup>-</sup><br>Your device name<br>SFC support | Trusted Platform. |
| Submit Cancel                                                                   | Submit                                                                     | Cancel            |

7. The system will detect which method you have activated using Windows Hello:

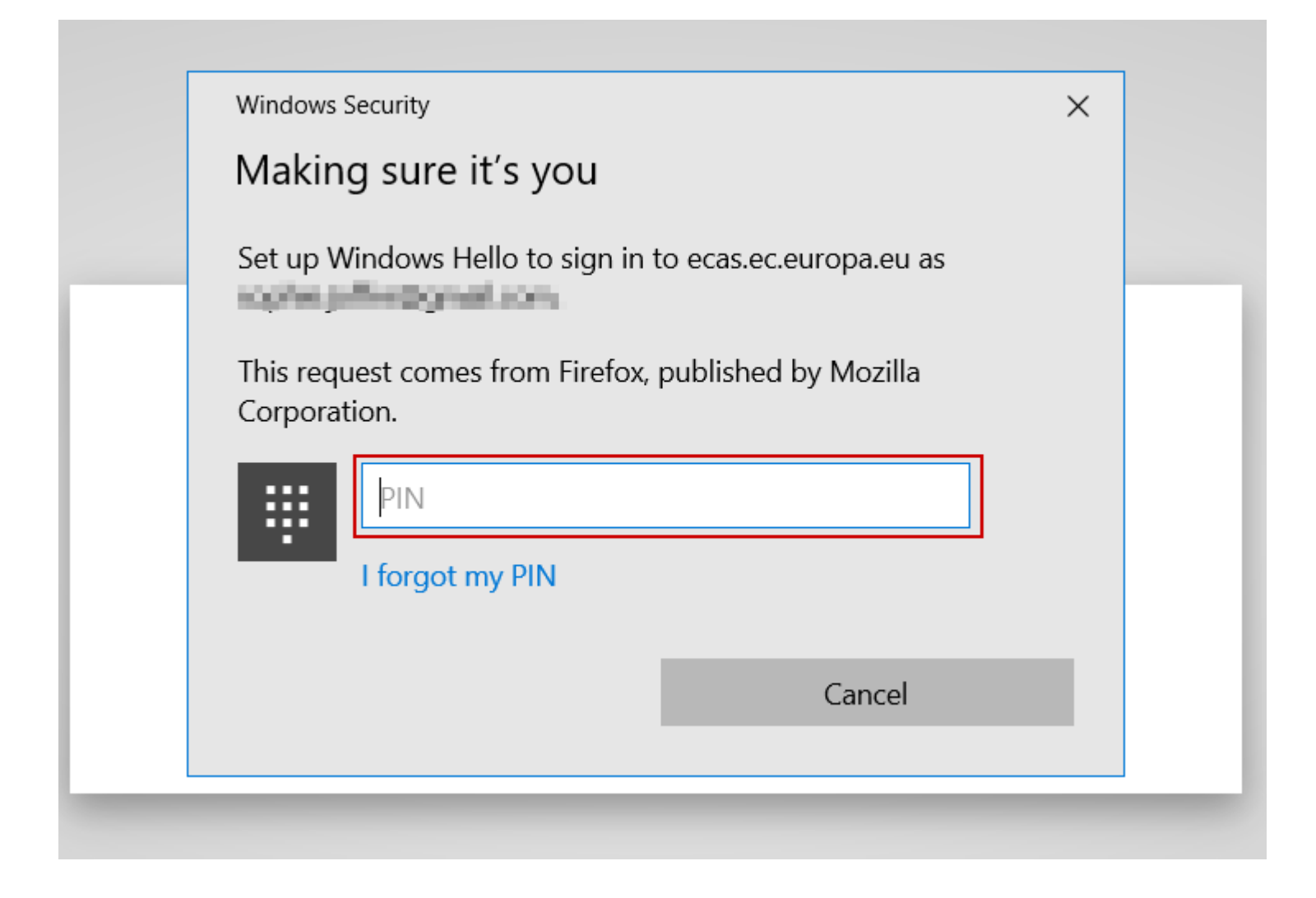

You are now set up to use Trusted Platform as your 2 Factor Authentication method:

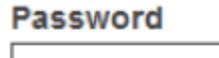

Lost your password?

Choose your verification method

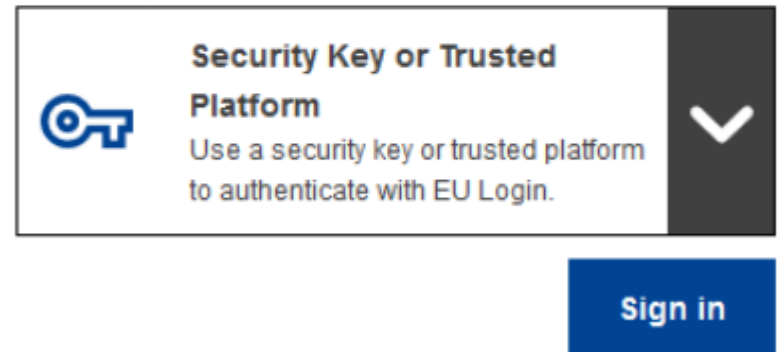

EU Login access trusted platform security key View PDF